République Algérienne Démocratique et Populaire Ministère de l'Enseignement Supérieur et de la Recherche Scientifique

# GUIDE D'UTILISATION

# **GUICHET NUMERIQUE UNIQUE**

Le Ministère de l'enseignement supérieur et de la recherche scientifique à travers son système d'information intégré PROGRES a mis en place un **guichet numérique unique** aux profit des employés du secteur.

#### Guichet numérique unique : définition

Le **guichet numérique unique** est une plateforme en ligne permettant à toutes les employés du secteur, de demander des documents administratifs dans un seul lieu, ces demandes sont soumises à une phase de traitement par les établissements.

Le guichet unique a pour objectif :

- De simplifier les démarches et les procédures administratives et de minimiser les déplacements des employés entre les différents bureaux de l'établissement.
- D'harmoniser les procédures administratives entre les différents services
- De Constituer une base de données qui permettra par la suite d'analyse les délais de traitement des demandes et proposer des axes d'amélioration
- Concrétiser la politique zéro papier

#### Comment fonctionne le guichet numérique unique ?

Le guichet **numérique unique** sert d'intermédiaire entre les employés d'un établissement et les bureaux d'administration au différents niveau (faculté, département, rectorat, direction,)

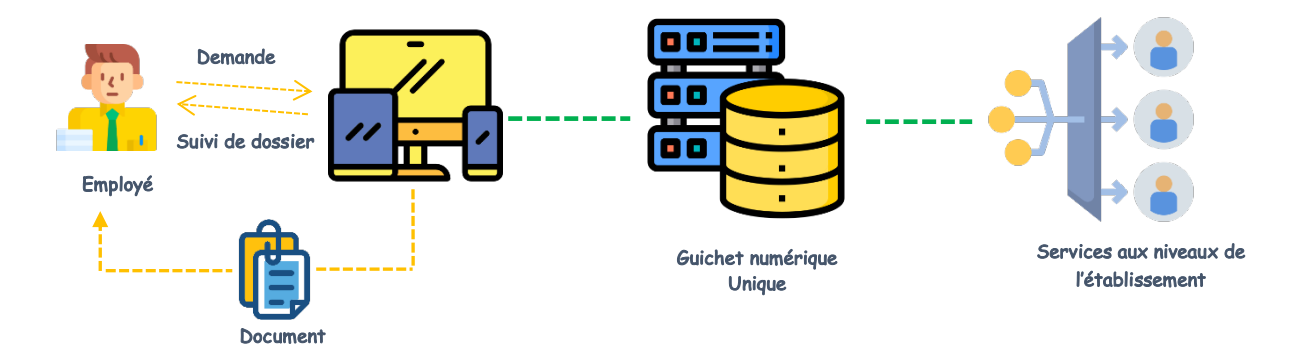

### Comment utiliser le guichet unique ?

L'employé doit utiliser son compte d'accès **PROGRES** pour connecter à la plateforme de gestion des ressources humaines WebGRH via le lien : <u>https://progres.mesrs.dz/webgrh</u>

Une fois connecté, utilisez le menu à gauche pour afficher le formulaire de la demande du Guichet :

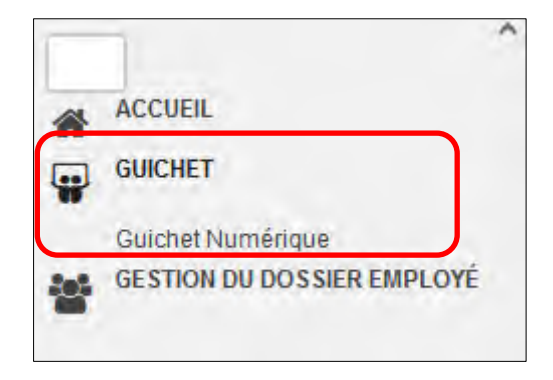

Choisissez le type du guichet et introduire l'objet de la demande, puis valider le formulaire.

| (+ Nouveau                |                                                                                                    |                                                          |                    | Mots clès: Saisissez des r | nots clés 🔍 |
|---------------------------|----------------------------------------------------------------------------------------------------|----------------------------------------------------------|--------------------|----------------------------|-------------|
| # DOCUMENT                | OBJET                                                                                                    | DATE DÉPÔT                                               | EST VALIDÉ         | VISUALISER                 | #           |
| شهادة وظيفة               | Pour des raisons administra                                                                                              | Pour des raisons administratives, je vous dem 03/05/2023 |                    |                            |             |
|                           |                                                                                                    | 1-1sur1 (C 1 5                                           | <sup>10</sup> 10 V |                            |             |
| Editer votre demanade ici |                                                                                                    |                                                          |                    |                            |             |
| Guichet numérique*        | شهادة وظيفة                                                                                                    |                                                          |                    |                            | ~           |
| Objet*                    | Pour des raisons administratives, je vous demande par la présente de bien vouloir m'adresser une attestation de travail. |                                                          |                    |                            |             |
| - Enregistrer             |                                                                                                    |                                                          |                    |                            | ( Valider   |

#### Comment suivre l'état d'avancement de la demande ?

Sur la même interface de dépôt de la demande, l'employé peut suivre l'état de traitement de sa demande et télécharger le **document demandé** une fois le traitement de son dossier est clôturé

| + Nouveau Mots clés: Saisissez des mots clés Q |             |                                                          |                            |                 |            |          |  |  |
|------------------------------------------------|-------------|----------------------------------------------------------|----------------------------|-----------------|------------|----------|--|--|
| #                                              | DOCUMENT    | OBJET                                                    | DATE DÉPÔT                 | DATE TRAITEMENT | VISUALISER | #        |  |  |
| 1                                              | شهادة وظيفة | Pour des raisons administratives, je vous dem 03/05/2023 |                            | 04/05/2023      | ▲          | <b>a</b> |  |  |
|                                                |             |                                                          | 1 - 1 sur 1 🔍 🤇 1 💙 💓 10 🗸 |                 |            |          |  |  |

## L'établissement peut créer un guichet numérique ?

Un nombre de guichets est crées au niveau central pour tous les établissements, ces guichets concernes les services des ressources humaines des établissements, mais l'établissements peut ajouter paramétrer d'autre guichets en fonction du besoin de leurs employés.

Le formulaire suivant permet la création d'un guichet numérique propre a l'établissement et de le paramétrer en introduisant l'intitulé du guichet et le responsable du traitement des demandes avec la structure de délivrance du document (direction, faculté, département,).

| Détails du guichet numérique                             |               |                     |         |  |  |  |
|----------------------------------------------------------|---------------|---------------------|---------|--|--|--|
| intitulé du guichet Arabe*                               | Fiche de paie |                     |         |  |  |  |
| intitulé du guichet*                                     | شهادة الراتب  |                     |         |  |  |  |
| Description*                                             |               |                     |         |  |  |  |
| Active*                                                  | ✓ Oui         |                     |         |  |  |  |
|                                                          |               |                     |         |  |  |  |
| Affectation du guichet et traitement des demandes reçues |               |                     |         |  |  |  |
| Responsable*                                             |               | MERAR Hamida +      |         |  |  |  |
| Structure d'affectation*                                 |               | Secrétariat Général | ~       |  |  |  |
| Enregistrer                                              |               |                     | Publier |  |  |  |